# How to create a MLA formatted document

From the Start menu choose **New Microsoft Word Document.** When the dialogue box opens, select **Blank Document.** 

The alternate method is to go to Programs, Microsoft Office, Microsoft Word.

Once the Word document opens, complete the following steps to format your paper MLA style:

**Setting up your blank document**: Your paper should have a 1 inch margin, be double-spaced, with no extra space before or after paragraphs.

Go to the **Page Layout** tab. Select **Margins**, click on **Normal.** 

Click on **Orientation** and make sure you have selected **Portrait.** 

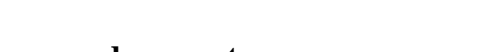

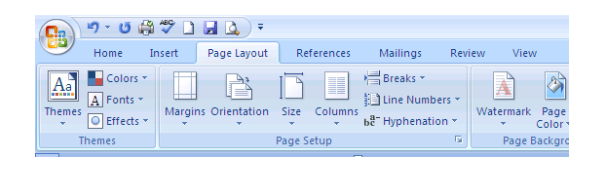

## **Double-space your document**

On the Home tab, go to the Paragraph group and click on the line spacing option

| <b>C</b> | ୬ - ଓ 🖨                      | ۲ 🏷  | i 🖬 🛕 🐔                     |                                             |                           | Document1 - Microsoft Word |                           |                               |                 |                     |                     |                     |     |                            |        | - ¤ X    |   |
|----------|------------------------------|------|-----------------------------|---------------------------------------------|---------------------------|----------------------------|---------------------------|-------------------------------|-----------------|---------------------|---------------------|---------------------|-----|----------------------------|--------|----------|---|
|          | Home In                      | sert | Page Layout                 | References                                  | Mailings                  | Review                     | View                      |                               |                 |                     |                     |                     |     |                            |        |          | 0 |
| Past     | Cut<br>Copy<br>of Format Pai | nter | Century Gothic<br>B I U - a | - 14<br>be x <sub>2</sub> x <sup>2</sup> Aa | A ∧ ●<br>• ● • <u>A</u> • |                            | : • '*;:•)(#<br>≡ ≡)(\$≡• | € <b>2</b> ↓¶<br><u>≫</u> •⊡• | Agab            | GBbCc<br>1 No Spaci | AaBbC(<br>Heading 1 | AaBbCc<br>Heading 2 | AaB | <i>AaBbCc.</i><br>Subtitle | Change | A Find * |   |
|          | Clipboard                    | - Fa |                             | Font                                        | 6                         |                            | Paragraph                 | G.                            | _               |                     |                     | Styles              |     |                            | 5      | Editing  |   |
|          |                              |      | 1 *                         | · · · · · · X                               |                           | 1.1.1.1.1                  | 7                         |                               | A 10 1 10 10 10 | 4 + + + 1 +         | 5                   | 1 6 .               |     | 7                          |        |          | 1 |

# Line spacing

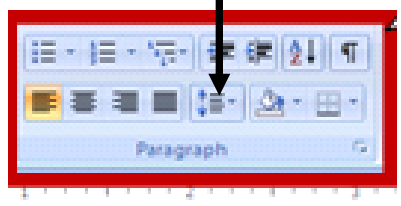

You need to select the down arrow, click on 2.0 for double spacing. Remember to remove space before and after paragraphs.

Change the font to Times New Roman, size 12

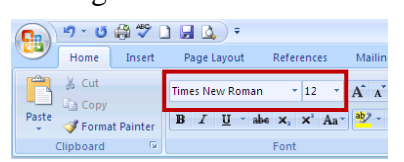

Now you are ready to begin typing the heading for your paper.

#### Inserting a page number

Go to the insert tab. Select Page number. You will find this under the Header & Footer section.

| 📭 🤊 -                                                     | How to create a MLA for            | atted document - Microsoft Wor                       | rd                                                   | _ = X                    |
|-----------------------------------------------------------|------------------------------------|------------------------------------------------------|------------------------------------------------------|--------------------------|
| Home Insert Page Layout References Mailings               | Review View                        |                                                      |                                                      |                          |
| Cover Blank Page Table Picture Clip Shapes SmartArt Chart | Hyperlink Bookmark Cross-reference | Header Footer Page                                   | A Signature Line                                     | τ Ω<br>Equation Symbol   |
| Page + Page Break + Art +<br>Pages Tables Illustrations   | Links                              | <ul> <li>Number :<br/>Header &amp; Eooter</li> </ul> | Box + Parts + Cap + M Object +                       | Symbols                  |
|                                                           |                                    | include der botter                                   | TEAC                                                 |                          |
| 💽 🖬 🖾 🗳 🔍 🗋 🀬 ೮ 🤊 - 🗋 A 🔎 🌚 🗦                             | Document3                          | - Microsoft Word                                     |                                                      | _ = ×                    |
| Home Insert Page Layout References Mailings               | Review View                        |                                                      |                                                      | ۲                        |
| Cover Blank Page Table Picture Clip Shapes SmartArt Chart | Hyperlink Bookmark Cross-reference | Header Footer Page                                   | Text Quick WordAy Drop                               | τ π Ω<br>Equation Symbol |
| Pager Page Break  Art  Pages Tables Illustra              |                                    | • • Number •                                         | Box + Parts + Cap + M Object +                       | Symbols                  |
| Simple                                                    |                                    | Botton                                               | nof Page > 6 · · · △ · · · 7 · · ·                   | <br>ā                    |
| Plain Number 2                                            | ,                                  | E page N<br>Curren<br>E Ecomat                       | Aargins   t Position  t Poge Numbers  e Page Numbers |                          |
| Plain Number 3                                            |                                    | 1                                                    |                                                      |                          |
| · Page X                                                  |                                    |                                                      |                                                      |                          |
|                                                           |                                    |                                                      |                                                      |                          |
| Save Selection                                            | as Page Number (Top)               |                                                      |                                                      |                          |

Once you click on page number, select "Top of Page," Plain Number 3.

The page number is on the right side. Simply type your last name, hit the space bar. Make sure you change the font to Times New Roman, size 12 because it will default to Calibri, size 11. To close the header, double click on the page OR go back to the Insert tab and select CLOSE HEADER AND FOOTER.

|        | <b>4) - (</b> 2<br>Home | Insert           | Page           | ≩) ∓<br>E Layout | Ref     | ferences    | Mailing              | 15             | Review                        | View               | Header & Footer Tools Design                                              | How to                | create a MLA formatted do                                        | ocument - Micro | sof – 🗖 X                  |
|--------|-------------------------|------------------|----------------|------------------|---------|-------------|----------------------|----------------|-------------------------------|--------------------|---------------------------------------------------------------------------|-----------------------|------------------------------------------------------------------|-----------------|----------------------------|
| Header | Footer                  | Page<br>Number ▼ | Date<br>& Time | Quick<br>Parts * | Picture | Clip<br>Art | Go to G<br>Header Fo | io to<br>ooter | I Previo<br>Next S<br>Link to | ection<br>Previous | Different First Pag     Different Odd & E     Show Document T     Options | e<br>ven Pages<br>ext | Header from Top:     Footer from Bottom     Insert Alignment Tab | 0.5 \$          | Close Header<br>and Footer |
|        | i · ·                   |                  | · 8 · ·        |                  | • • 1   | • • • •     | 1 • • • 2            |                |                               | • 3 • <u>1</u> •   | 1 4 1                                                                     | · · · 5 ·             |                                                                  | <u>Å</u> ···7·  |                            |
| -      |                         |                  |                |                  |         |             |                      |                |                               |                    |                                                                           |                       | Avery                                                            | 1               | =                          |
|        | Head                    | der              |                |                  |         | He          | ow to c              | erea           | te a l                        | VILA f             | ormatted doc                                                              | eumen                 | t                                                                |                 |                            |

Now that most of your paper is set up, it is time to type the heading for the **first page** of your document.

## The heading for your paper:

Start at the top of the page. Type the following:

Your first and last name

Your teacher's name

Name of the class

Day Month Year

#### Here is an example:

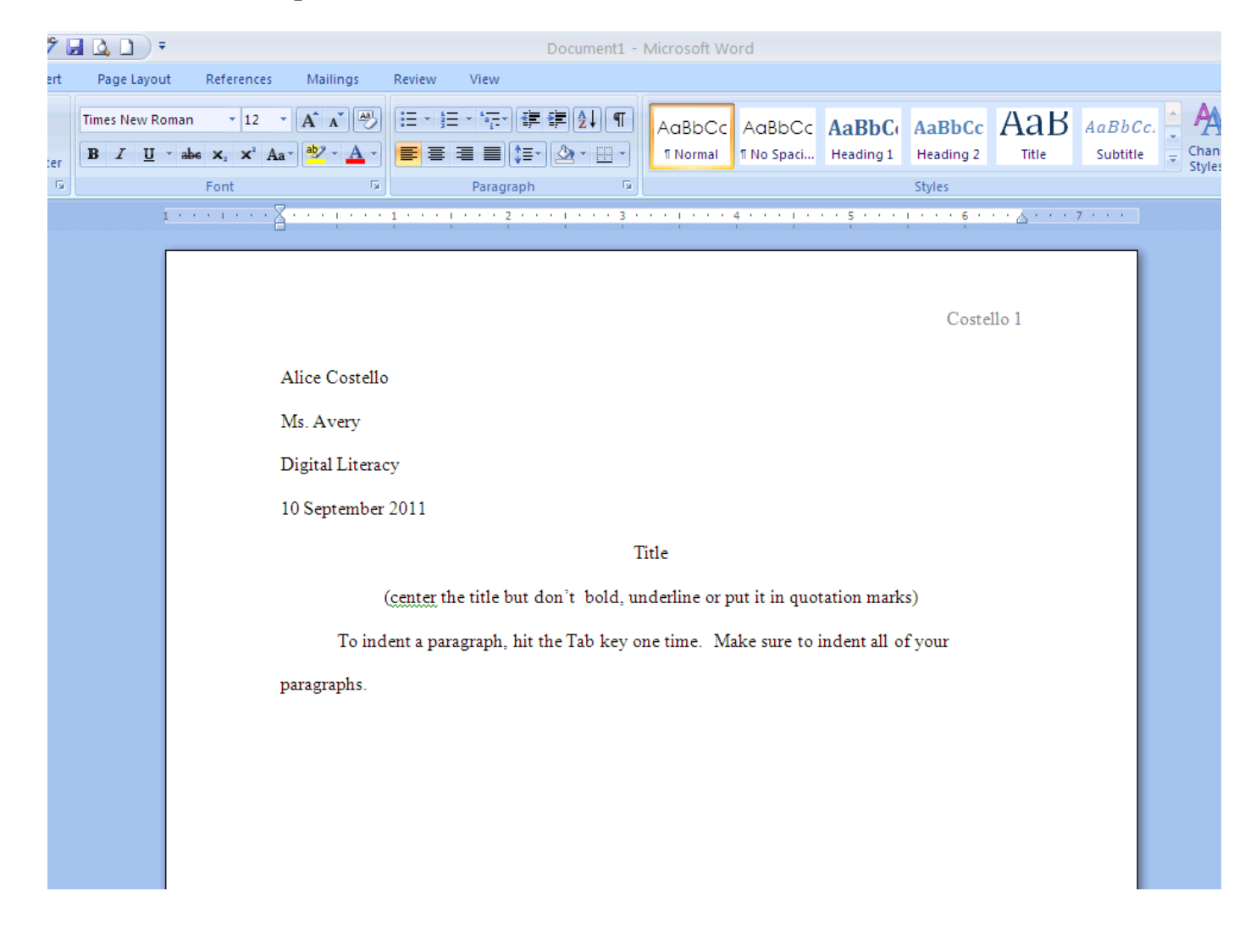